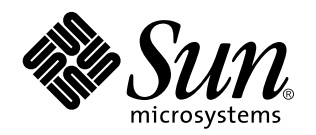

Netra j 3.0 Installation Guide

901 San Antonio Road Palo Alto, , CA 94303-4900 USA 650 960-1300 Fax 650 969-9131

> Part No: 805-5364-10 September 1998, Revision A

Copyright Copyright 1998 Sun Microsystems, Inc. 901 San Antonio Road, Palo Alto, California 94303-4900 U.S.A. All rights reserved. This product or document is protected by copyright and distributed under licenses restricting its use, copying, distribution, and decompilation. No part of this product or document may be reproduced in any form by any means without prior written authorization of Sun and its licensors, if any. Third-party software, including font technology, is copyrighted and licensed from Sun suppliers.

Parts of the product may be derived from Berkeley BSD systems, licensed from the University of California. UNIX is a registered trademark in the U.S. and other countries, exclusively licensed through X/Open Company, Ltd. Portions of the software copyright 1997 by Carnegie Mellon University. All Rights Reserved.

Sun, Sun Microsystems, the Sun logo, AnswerBook, Solaris, NFS, Java, the Java Coffee Cup logo, 100% Pure Java, JavaStation, JavaOS, HotJava, HotJava Views, Java Development Kit, JDK, Netra, docs.sun.com, microSPARC-II, and UltraSPARC are trademarks, registered trademarks, or service marks of Sun Microsystems, Inc. in the U.S. and other countries. All SPARC trademarks are used under license and are trademarks or registered trademarks of SPARC International, Inc. in the U.S. and other countries. Products bearing SPARC trademarks are used upon an architecture developed by Sun Microsystems, Inc. Netscape is a trademark of Netscape Communications Corporation. PostScript is a trademark of Adobe Systems, Incorporated, which may be registered in certain jurisdictions.

The OPEN LOOK and Sun<sup>TM</sup> Graphical User Interface was developed by Sun Microsystems, Inc. for its users and licensees. Sun acknowledges the pioneering efforts of Xerox in researching and developing the concept of visual or graphical user interfaces for the computer industry. Sun holds a non-exclusive license from Xerox to the Xerox Graphical User Interface, which license also covers Sun's licensees who implement OPEN LOOK GUIs and otherwise comply with Sun's written license agreements.

RESTRICTED RIGHTS: Use, duplication, or disclosure by the U.S. Government is subject to restrictions of FAR 52.227-14(g)(2)(6/87) and FAR 52.227-19(6/87), or DFAR 252.227-7015(b)(6/95) and DFAR 227.7202-3(a).

DOCUMENTATION IS PROVIDED "AS IS" AND ALL EXPRESS OR IMPLIED CONDITIONS, REPRESENTATIONS AND WARRANTIES, INCLUDING ANY IMPLIED WARRANTY OF MERCHANTABILITY, FITNESS FOR A PARTICULAR PURPOSE OR NON-INFRINGEMENT, ARE DISCLAIMED, EXCEPT TO THE EXTENT THAT SUCH DISCLAIMERS ARE HELD TO BE LEGALLY INVALID.

Copyright 1998 Sun Microsystems, Inc., 901 San Antonio Road, Palo Alto, Californie 94303-4900 U.S.A. Tous droits réservés.

Ce produit ou document est protégé par un copyright et distribué avec des licences qui en restreignent l'utilisation, la copie, la distribution, et la décompilation. Aucune partie de ce produit ou document ne peut être reproduite sous aucune forme, par quelque moyen que ce soit, sans l'autorisation préalable et écrite de Sun et de ses bailleurs de licence, s'il y en a. Le logiciel détenu par des tiers, et qui comprend la technologie relative aux polices de caractères, est protégé par un copyright et licencié par des fournisseurs de Sun.

Des parties de ce produit pourront être dérivées des systèmes Berkeley BSD licenciés par l'Université de Californie. UNIX est une marque déposée aux Etats-Unis et dans d'autres pays et licenciée exclusivement par X/Open Company, Ltd. Copyright 1997 des portions du logiciel par l'université de Carnegie Mellon. Tous droits réservés.

Sun, Sun Microsystems, le logo Sun, AnswerBook, Solaris, NFS, Java, le logo Java Coffee Cup, 100% Pure Java, JavaStation, JavaOS, HotJava, HotJava Views, Java Development Kit, JDK, Netra, docs.sun.com, microSPARC-II, et UltraSPARC sont des marques de fabrique ou des marques déposées, ou marques de service, de Sun Microsystems, Inc. aux Etats-Unis et dans d'autres pays. Toutes les marques SPARC sont utilisées sous licence et sont des marques de fabrique ou des marques déposées de SPARC International, Inc. aux Etats-Unis et dans d'autres pays. Les produits portant les marques SPARC sont basés sur une architecture développée par Sun Microsystems, Inc. Netscape est une marque de Netscape Communications Corporation. PostScript est une marque de fabrique d'Adobe Systems, Incorporated, laquelle pourrait é'tre déposée dans certaines juridictions.

L'interface d'utilisation graphique OPEN LOOK et Sun<sup>™</sup> a été développée par Sun Microsystems, Inc. pour ses utilisateurs et licenciés. Sun reconnaît les efforts de pionniers de Xerox pour la recherche et le développement du concept des interfaces d'utilisation visuelle ou graphique pour l'industrie de l'informatique. Sun détient une licence non exclusive de Xerox sur l'interface d'utilisation graphique Xerox, cette licence couvrant également les licenciés de Sun qui mettent en place l'interface d'utilisation graphique OPEN LOOK et qui en outre se conforment aux licences écrites de Sun.

CETTE PUBLICATION EST FOURNIE "EN L'ETAT" ET AUCUNE GARANTIE, EXPRESSE OU IMPLICITE, N'EST ACCORDEE, Y COMPRIS DES GARANTIES CONCERNANT LA VALEUR MARCHANDE, L'APTITUDE DE LA PUBLICATION A REPONDRE A UNE UTILISATION PARTICULIERE, OU LE FAIT QU'ELLE NE SOIT PAS CONTREFAISANTE DE PRODUIT DE TIERS. CE DENI DE GARANTIE NE S'APPLIQUERAIT PAS, DANS LA MESURE OU IL SERAIT TENU JURIDIQUEMENT NUL ET NON AVENU.

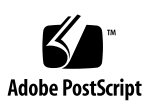

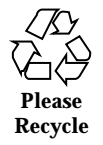

# Contents

| 1. | Netra j 3.0 Installation Guide 1                |
|----|-------------------------------------------------|
|    | Introduction 1                                  |
|    | What's New in Netra j 3.0 2                     |
|    | Hardware and Software Requirements 2            |
|    | Hardware 2                                      |
|    | Software 3                                      |
|    | Before You Start 4                              |
|    | Solaris Special Conditions 4                    |
|    | Web Server and Web Browser Special Conditions 4 |
|    | Proxy Cache Special Conditions 5                |
|    | Pre-Existing NIS Master Services 5              |
|    | Network Computer Configuration Form 6           |
|    | Ordering Additional Software or Documentation 6 |
|    | Obtaining the Netra j 3.0 Software 6            |
|    | ▼ To Download the Software From the Web $6$     |
|    | ▼ To Obtain the CD From the Web 8               |
|    | ▼ To Mount the CD 8                             |
|    | Installing the Netra j 3.0 Software 8           |
|    | ▼ To Install the Software 9                     |
|    |                                                 |

4

Contents iii

Logging In to the Netra j 3.0 Interface 9

- ▼ To Log In at the Server Console 10
- ▼ To Log In From a Client or Host on the Network 10

Performing the Initial Configuration 10

- ▼ To Perform a Complete Initial Configuration 11
- ▼ To Configure NCs 12

Completing the Configuration 13

▼ To Complete the Configuration 13

Upgrading to Netra j 3.0 14

Netra j to Netra j 3.0 Upgrade Conditions 14

Netra i to Netra j 3.0 Upgrade Conditions 14

Upgrade Paths 15

- ▼ To Upgrade to Netra j 3.0 and Solaris 2.6 15
- ▼ To Upgrade to Netra j 3.0 Without Upgrading Solaris 17

Installation and Upgrade Notes 17

Localized Installations and Upgrades 18

Local Name Service 18

Netra j 3.0 Web Servers 18

Netra j 3.0 and NIS Kit 1.2 AnswerBook Collections 18

▼ To Install an AnswerBook Collection 19

GO-Joe Server Software 19

▼ To Install GO-Joe Server Software 20

Network Computer Configuration Form 20

iv Netra j 3.0 Installation Guide ♦ September 1998, Revision A

### Netra j 3.0 Installation Guide

### Introduction

The Netra *j* 3.0 Installation Guide describes how to install or upgrade to the Netra <sup>TM</sup> j 3.0 server software. It explains how to obtain the software from a Sun Microsystems <sup>MW</sup> web site, install it, and perform the initial configuration. Additionally, it contains a form you can use to gather the information needed to set up network computers that use a Java based operating system.

This installation guide has sections covering the following topics:

- "Hardware and Software Requirements" on page 2
- "Obtaining the Netra j 3.0 Software" on page 6
- "Installing the Netra j 3.0 Software" on page 8
- "Logging In to the Netra j 3.0 Interface" on page 9
- "Performing the Initial Configuration" on page 10
- "Upgrading to Netra j 3.0" on page 14
- "Installation and Upgrade Notes" on page 17
- "Network Computer Configuration Form " on page 20

After completing the installation and initial configuration or upgrade of the Netra j 3.0 software, refer to the Netra j 3.0 Administrator's Guide for instructions and procedures on advanced configuration and administration. This guide is available:

- In the Online Documentation module of the Netra j 3.0 administration interface
- On the Netra j 3.0 CD as the /Docs/your\_locale/njadmin.ps file
- In the Netra j 3.0 software as the /Misc/SUNWnjdoc AnswerBook<sup>™</sup> package.

1

#### • On the Web, at:

http://docs.sun.com

### What's New in Netra j 3.0

Netra j 3.0 offers these features and improvements over previous versions:

- Proxy cache functionality
- Network computer (NC) boot debug and monitor tools
- Network printer access through serial, parallel, and Ethernet ports
- Enhanced Domain Name System (DNS)
- Improved administration interface design and online help
- Support for JavaPC<sup>™</sup>

# Hardware and Software Requirements

This section describes the hardware and software requirements for Netra j 3.0.

### Hardware

The Netra j 3.0 software can run on any  $\text{Sun}^{\text{TM}}$  4u UltraSPARC<sup>TM</sup> or 4m hyperSPARC<sup>TM</sup> platform supported by the Solaris 2.5.1 or 2.6 operating environment.

| 4m Platform                                  | 4u Platform          |                 |
|----------------------------------------------|----------------------|-----------------|
| SPARCstation <sup>TM</sup> 4 SPARCstation 20 | Ultra <sup>™</sup> 1 | Ultra 10        |
| SPARCstation 5                               | Ultra 2              | Ultra 30        |
| SPARCstation 10                              | Ultra 5              | Enterprise 4500 |

 TABLE 1–1
 Examples of Netra j 3.0 Hardware Platforms

The standard installation of the Netra j 3.0 software requires at least 170 megabytes of disk space. The following table lists the disk space requirements for specific directories.

Netra j 3.0 Installation Guide 

September 1998, Revision A

#### TABLE 1–2 Netra j 3.0 Software Disk Space Requirements

| File System | Space in Mbytes         | File System | Space in<br>Mbytes |  |
|-------------|-------------------------|-------------|--------------------|--|
| /           | 30                      | /usr        | 30                 |  |
| /export/    | 5 x the_number_of_users | /var        | 10                 |  |
| home        | 95                      | , var       |                    |  |
| /opt        |                         |             |                    |  |
|             |                         |             |                    |  |

\*When the default features of the Netra j 3.0 software are installed on the Netra j 3.0 server.

If additional client-server software is installed, such as that on the Netra<sup>TM</sup> Ready<sup>TM</sup> CD, more disk space is needed. Refer to the that software's documentation for disk space requirements.

**Note** - If you download the Netra j 3.0 software from the Web, you will need an additional 280 megabytes of temporary disk space in a download directory.

To verify your free disk space, type this command as the superuser:

# df -lk

If the system to be configured as a Netra j 3.0 server is not already part of a functional network, then you will need a CD-ROM drive, monitor, keyboard, and mouse for installation and initial configuration. If the system is already part of a network, these tasks can be performed from a client.

Though not necessary, an internal diskette drive and an external tape drive are helpful accessories. An internal diskette drive enables you to back up the Netra j 3.0 server configuration onto removable media, for secure storage. An external tape drive enables you to back up portions of the Netra j 3.0 server file system.

### Software

The system to be configured as a Netra j 3.0 server must contain the following software:

- Solaris operating environment version 2.5.1 or 2.6
- An HTML 3.2 compatible web browser.

The HotJava<sup>TM</sup> Browser 1.1.2 web browser is HTML 3.2 compliant and is provided as part of the Netra j 3.0 software package. Use this browser for best results.

## Before You Start

Before obtaining the Netra j 3.0 software for installation or upgrade, certain aspects of the software are considered. Additionally, the Network Computer Configuration Form is filled out.

### Solaris Special Conditions

Solaris 2.5.1 and HotJava Views Calendar

If you are installing Netra j 3.0 on a system running the Solaris 2.5.1 operating environment, and you plan to use the HotJava Views Calendar, you must first install the Common Desktop Environment (CDE). CDE is available on the Solaris Desktop CD or Solaris Update CD.

Volume Manager

If you are installing the Netra j 3.0 software from a CD onto a computer that does not have an internal CD-ROM drive or diskette drive, first verify that Volume Manager is running by typing:

% ps -ef |grep vold

If you do not see /usr/sbin/vold in the output displayed, you must start Volume Manager. Refer to the *Solaris Handbook for SMCC Peripherals* for more detailed instructions.

### Web Server and Web Browser Special Conditions

■ Sun<sup>™</sup> WebServer<sup>™</sup> Installation

The Netra j 3.0 software includes the Sun WebServer 1.0 web server software. The Netra j 3.0 installation and upgrade scripts check to see if Sun WebServer software has been previously installed. If so, the scripts leave the present Sun WebServer software untouched. If the Sun WebServer software is missing, a fresh copy of Sun WebServer 1.0 is installed.

- Web Server Configuration
- Netra j 3.0 Installation Guide 

  September 1998, Revision A

4

Netra j 3.0 software requires and configures a Sun WebServer application at port 81 to provide Web browser access to the Netra j 3.0 administration interface. It also configures a Sun WebServer at port 80, if no Web server exists. See "Netra j 3.0 Web Servers" on page 18 for more information.

HotJava Views Administration

The HotJava Views administration pages of the Netra j 3.0 interface use special features of the Java<sup>TM</sup> Development Kit (JDK<sup>TM</sup>) 1.1 that are not supported by industry-standard browsers. However, the HotJava Browser supplied with Netra j 3.0 does support these features. Use this browser for best results.

HotJava Browser

If the Netra j 3.0 server is to be administered from a *client* using HotJava Browser, make sure the HotJava Browser is configured as follows:

- The preference for unsigned applet security is set to Medium
- The preference for signed applet security is set to Low

### **Proxy Cache Special Conditions**

A proxy cache enables the Netra j 3.0 server to place web pages that are frequently visited by users into a local cache, thereby reducing the wait time for those web pages to load. The Proxy Cache Service module of the Netra j 3.0 software is functional only if you designate a UNIX File System (UFS) exclusively for the proxy cache storage area. This file system must mount at /var/opt/SUNWcache. Ideally, an additional disk (either internal or external) is used to provide the space needed for the proxy cache service.

Instructions for adding a Small Computer System Interface (SCSI) disk to the Netra j 3.0 server and configuring the Proxy Cache Service module are provided in the "Proxy Cache Reference" and "Using Proxy Cache Services" chapters of the Netra j 3.0 Administrator's Guide.

### Pre-Existing NIS Master Services

When you install or upgrade to Netra j 3.0, the Network Information System (NIS) master server file, /var/yp/Makefile, is renamed to /var/yp/Makefile.orig and a Netra j 3.0 compatible /var/yp/Makefile is provided. This new file may affect the NIS master services on a system that was pre-configured as a NIS master server. To return to the previous NIS master server map contents, rename /var/yp/Makefile.orig to /var/yp/Makefile.

### Network Computer Configuration Form

The "Network Computer Configuration Form " on page 20 lists the information required to set up and configure network computers (NCs) in a Netra j 3.0 network environment. Complete this form before installation or upgrade of the Netra j 3.0 software. Advance preparation will make the configuration of the NCs much easier.

### Ordering Additional Software or Documentation

To order additional software or hardware needed to run Netra j 3.0, contact your Sun Microsystems reseller, or order it from the Web at:

http://www.sun.com

To view or order copies of other documentation, such as the Solaris Handbook for SMCC Peripherals, and the Solaris Administrator's Guide go to:

http://docs.sun.com

# Obtaining the Netra j 3.0 Software

You can obtain the Netra j 3.0 software by downloading it from the Web or from the Netra j 3.0 CD.

### ▼ To Download the Software From the Web

The Netra j 3.0 software is provided as self-extracting archives to make it easier to transfer over the Internet. To receive the complete Netra j 3.0 software collection, download all of the available archives.

1. In your web browser, go to:

http://www.sun.com/netra-j

- 2. Find the Netra j 3.0 software and follow the instructions to register yourself and obtain privileges to download the software.
- 3. Click on the appropriate links to initiate a download, and specify the directory where you want to save the archives.
  - For low-encryption English locales, select these self-extracting archives:

```
netraj30file_1lo.bin [compressed: 5Mb]
netraj30file_2lo.bin [compressed: 30Mb]
netraj30file_3lo.bin [compressed: 30Mb]
netraj30file_4lo.bin [compressed: 20Mb]
solaris25laddonslo.bin [compressed: 20Mb]
solaris26addonslo.bin [compressed: 10Mb]
```

• For high-encryption English locales, select these self-extracting archives:

```
netraj30file_1hi.bin [compressed: 5Mb]
netraj30file_2hi.bin [compressed: 30Mb]
netraj30file_3hi.bin [compressed: 30Mb]
netraj30file_4hi.bin [compressed: 20Mb]
solaris251addonshi.bin [compressed: 20Mb]
solaris26addonshi.bin [compressed: 10Mb]
```

• For non-English locales, select these self-extracting archives:

Refer to the product notes for updated L10N information.

Download either of the last two archives according to the version of the Solaris operating environment you are using.

4. Open a shell window, log in to the download directory, and verify the archives are present.

In the following procedures, this directory is referred to as *download\_directory*.

5. Change the properties of each archive downloaded to executable, and then run it.

For example:

```
% chmod +x netra30file_1lo.bin
% ./netraj30file_1lo.bin
```

Each archive will extract several packages to download\_directory.

#### 6. Remove the original archives.

For example:

```
% rm netraj30file_1lo.bin
% rm netraj30file_2lo.bin
% rm netraj30file_3lo.bin
% rm netraj30file_4lo.bin
% rm solaris251addonslo.bin
```

% rm solaris26addonslo.bin

### • To Obtain the CD From the Web

The Netra j 3.0 software is available on the Netra j 3.0 CD, part number 798-1356-10. You can order the CD from your Sun Microsystems reseller or from the Web.

1. In your web browser, go to:

http://www.sun.com/netra-j

2. Find the Netra j 3.0 software and follow the instructions to register yourself and order the Netra j 3.0 CD.

### ▼ To Mount the CD

1. As superuser, open a shell window and type this command to open the CD-ROM drive.

# cd / ; eject cdrom

2. Place the Netra j 3.0 CD into the drive tray and gently push the tray closed.

**Note** - If your File Manager window opens when you insert the CD, quit the File Manager window immediately. You must use only the command line interface to install or upgrade to the Netra j 3.0 software.

# Installing the Netra j 3.0 Software

After you download and extract the Netra j 3.0 software from the web, or mount it from the CD, you can install it following these instructions. If you are upgrading from Netra i 3.1–3.2.1 or Netra j 1.1–2.0.1, go to "Upgrading to Netra j 3.0" on page 14.

**Note** - Before installation, fill out the "Network Computer Configuration Form " on page 20. After installation, refer to "Installation and Upgrade Notes" on page 17 for further information.

### To Install the Software

- 1. As superuser, open a shell window and change to the Tools directory.
  - If you downloaded the Netra j 3.0 software from the Web, type:
  - # cd /download\_directory/Tools
  - If you are installing the software from a CD, type:
  - # cd /cdrom/cdrom0/Tools
- 2. Install the Netra j 3.0 software using the installation script.
- # ./netra\_install

For users in non-English locales, the installation script asks what locale to install. Select the most appropriate locale.

3. Refer to "Installation and Upgrade Notes" on page 17, then continue on to the next section.

# Logging In to the Netra j 3.0 Interface

This section describes how to log in to the Netra j 3.0 system administrator's account at the server console and from a client or host on the network.

When you install Netra j 3.0, a special account with the login of setup is created. When you log in as setup, the HotJava Browser automatically starts and you have access to the Netra j 3.0 administration interface. You can use other industry-standard web browsers for day-to-day Netra j 3.0 administration tasks, but you must use the HotJava Browser supplied with the Netra j 3.0 software to access the HotJava Views administration pages.

**Note** - Use only the Netra j 3.0 administration interface navigation buttons when working with the Netra j 3.0 server. Using the web browser's navigation buttons may put the Netra j 3.0 server into an undefined state.

### ▼ To Log In at the Server Console

- 1. Exit out of the windowing environment and obtain a console login prompt.
- 2. Log in as setup and type setup as the password.

hostname console login: setup
Password:

HotJava Browser is launched and the Login Required window is displayed.

- **3.** Type setup in the Login field and setup in the Password field. The Netra j 3.0 Welcome page is displayed.
- 4. Perform the Initial Configuration.

To Log In From a Client or Host on the Network

1. Start a web browser and type the following URL into its location field:

http://server\_name.domain:81/

Where *server\_name.domain* is the host name and domain of the Netra j 3.0 server. A login window is displayed.

- 2. Type setup for the User ID and setup for the password. The Netra j 3.0 Welcome page is displayed.
- 3. Perform the Initial Configuration.

# Performing the Initial Configuration

You must perform an initial configuration after installing the Netra j 3.0 software, or when primary Netra j 3.0 configuration is required.

10 Netra j 3.0 Installation Guide 

September 1998, Revision A

### To Perform a Complete Initial Configuration

#### 1. At the Netra j 3.0 Welcome page, click on Administration.

The Initial Configuration page is displayed.

Because the Netra j 3.0 server is being configured for the first time, the Initial Configuration page is displayed. During a complete initial configuration, three modules are configured:

- System Defaults
- Administration Web Server Password
- Local Area Network

**Note** - Of the three modules to be configured for a complete initial configuration, you may need to configure only one or two. The reason is that the Netra j 3.0 software has interrogated your system file state and determined what module configuration is required. If a module's administration page is not displayed during the complete initial configuration, that module does not need to be configured. When this occurs, read ahead until what you see on your screen is described in the text.

Two optional tasks are offered:

- Restart Netra server with configuration diskette inserted
- Restore Netra server configuration

#### 2. Click the highlighted System Defaults link.

The System Defaults Administration page is displayed with the default time zone and default system locale.

3. If necessary, select a new default system time zone and locale from the lists, and then click OK.

If you selected a non-English locale, the Netra j 3.0 administration interface is now configured for that locale.

- **4.** Click the forward arrow icon to advance to the next configuration task. The Administration Password Administration page is displayed.
- 5. Type the password setup into the upper field.
- 6. Type the new administration password in the middle and lower fields, and then click OK.

**Note** - When the Administration Web Server password is changed, the browser connection must be re-authenticated. The next four steps explain how.

- 7. Use the forward arrow icon to advance to the next configuration task. A browser window opens, indicating that re-authentication is needed.
- 8. Click OK.
- 9. In the Password window, type setup in the User ID field and type the *new password* in the Password field.
- 10. Click OK.
- **11. Click the forward arrow icon to advance to the next configuration task.** The Add Ethernet TCP/IP Interface Administration page is displayed.
- 12. Type the Host Name or the Host Address of the interface into the upper field and the Netmask into the lower field.

If you do not know the netmask, leave this field as it is.

13. Click OK.

14. Click the forward arrow icon to advance to the Main Administration page.

### ▼ To Configure NCs

Instructions for configuring the NCs and DNS services are described in the Netra j 3.0 Administrator's Guide, Chapter 2, "Network Computer Server." You need the Network Computer Configuration Form, which you filled out previously, to perform these procedures.

1. From the Main Administration page, under "Documentation" choose Online Documentation.

The Documentation page is displayed.

**2.** Choose a language, and then click on Administrator's Guide. The Administrator's Guide is displayed.

12 Netra j 3.0 Installation Guide • September 1998, Revision A

### Completing the Configuration

At the top of the Main Administration page, there may be a sentence, "There are configuration changes which have not been saved." It may continue with "and which require a system restart." The presence of the sentence indicates that the tasks are necessary. The words "saved" and "restart" are links to the Save and Restore Configuration module and the Restart and Shutdown module respectively.

### ▼ To Complete the Configuration

1. From the Main Administration page, use the displayed modules to perform any further system administration tasks, such as setting up mail aliases, configuring a name service, or setting routing options.

Refer to the Network Computer Configuration Form and any relevant chapters in the Netra j 3.0 Administrator's Guide for additional information on each administration module.

- 2. Once server configuration is complete, save the configuration information as follows:
  - **a. Insert a blank diskette into the diskette drive.** If there is no diskette drive in the Netra j 3.0 server, the configuration is saved to the file system.
  - **b.** At the top of the Main Administration page, click the link "saved". The Save and Restore Configuration page is displayed.
  - c. If you are saving the configuration to diskette, click Save configuration to diskette; otherwise, click Save configuration to file system.
  - d. Click the OK button to confirm the operation.
  - e. Click the home icon to return to the Main Administration page.
- 3. If a system restart is necessary, a sentence with the link "restart" is displayed. Follow these steps:
  - **a.** At the top of the Main Administration page, click the link "restart". The Restart and Shutdown Administration page is displayed.
  - b. Select Restart.
  - c. Click OK to proceed with the restart process. The server is restarted with the new configuration.

# Upgrading to Netra j 3.0

The Netra j 3.0 software includes upgrade scripts to simplify the upgrade from either Netra i 3.1–3.2.1 or Netra j 1.1–2.0.1.

**Note** - When you upgrade from a localized version of Netra j or Netra i to an English only version of Netra j 3.0, all of the localization packages are deleted and the installation is in English only.

### Netra j to Netra j 3.0 Upgrade Conditions

Upgrading from Netra j 1.0 is not supported; you must upgrade to Netra j 1.1 first. Additionally, HotJava Views configuration information is not preserved when upgrading from Netra j 1.1-2.0 to Netra j 3.0.

### Netra i to Netra j 3.0 Upgrade Conditions

Certain conditions exist for upgrading from Netra i to Netra j 3.0.

#### Netra Software Notes

Network Services Administration NIS

Netra i 3.1, 3.1.1, 3.2, and 3.2.1 provide only NIS *client* services. Netra j 3.0 provides NIS *server* capabilities. To enable existing user accounts for NC log ins, you must configure the Netra j 3.0 server as the NIS master of the NIS domain that is used by the NCs. Refer to the Netra j 3.0 Administrator's Guide for more information.

#### Third-Party Software Notes

■ FireWall-First! 2.0, 3.0

Enable FireWall-First! only on Netra j 3.0 servers with more than one interface, and install it only on an interface that is *not* used to boot NCs. If you install it on an interface that is used to boot NCs, it will prevent the boot. You must use a Netscape<sup>TM</sup> browser to administer FireWall-First!. HotJava Browser cannot be used for this task.

- FireWall-First! 2.0, VirusWall 1.52, WebStalker 1.0.0
- 14 Netra j 3.0 Installation Guide September 1998, Revision A

These third-party security products are not supported after an upgrade from Netra i 3.1 to Netra j 3.0 on Solaris 2.6.

Netscape Enterprise Server Administration

After an upgrade, the Netscape Enterprise Server remains at port 82. However, you must use a Netscape web browser to administer this web server. HotJava Browser cannot be used for this task.

Netscape Enterprise Server htdocs Directory

Before an upgrade, make a tape backup of the Netscape Enterprise Server (NSE) htdocs directory.

- For NSE version 2.0, the directory is: /usr/local/netscape/nse-home/docs
- For NSE versions 3.0c and 3.5.1, the directory is: /opt/netscape/suitespot/docs

Restore the directory to the new document root location after the upgrade.

WebStalker 1.0.0

WebStalker 1.0.0 will not run with Sun WebServer.

WebStalker 1.1

WebStalker 1.1 requires a patch, which is installed automatically by the Netra j 3.0 installation script.

### **Upgrade Paths**

There are two possible upgrade paths: upgrade to Netra j 3.0 and Solaris 2.6, or upgrade to Netra j 3.0 without a Solaris upgrade.

- If you are upgrading to Netra j 3.0 and Solaris 2.6, follow the procedure, "To Upgrade to Netra j 3.0 and Solaris 2.6 " on page 15.
- If you are upgrading to Netra j 3.0 only, follow the procedure, "To Upgrade to Netra j 3.0 Without Upgrading Solaris " on page 17.

**Note -** Before upgrade, fill out the "Network Computer Configuration Form " on page 20. After upgrade, refer to "Installation and Upgrade Notes" on page 17 for further information.

### ▼ To Upgrade to Netra j 3.0 and Solaris 2.6

1. If your Netra server hardware includes a diskette drive, insert a blank formatted diskette into the drive.

- 2. As superuser, open a shell window and change to the Tools directory.
  - If you downloaded the Netra j 3.0 software from the Web, type:
  - # cd /download\_directory/Tools
  - If you are installing the software from the Netra j 3.0 CD, type:
  - # cd /cdrom/cdrom0/Tools
- 3. Use the save script to save the existing Netra configuration.
- # ./netra\_save

**Note** - If your Netra server does not have a diskette drive, the Netra configuration is saved to the local file system. You must copy the /var/tmp/netra/netraj3\_0.tar file to tape or to a remote machine on the local area network.

4. Perform a backup of all file systems not related to the Netra software. This includes any web pages created as part of an HTML document hierarchy.

You can use the File System Backup and Restore module of the Netra administration interface to back up the file systems, if a tape drive is connected to the Netra server.

#### 5. Install Solaris 2.6 from the Solaris 2.6 CD.

Follow the instructions in the *Solaris Advanced Installation Guide*, which is included with the Solaris 2.6 CD.

#### 6. Install the Netra j 3.0 software.

# ./netra\_install

For users in non-English locales, the installation script asks what locale to install. Select the most appropriate locale.

- 7. If you copied the /var/tmp/netra/netraj3\_0.tar file to tape or to a remote machine in Step 3 on page 16, copy the file back to the Netra server file system.
- 8. Restore the Netra configuration.
- # ./netra\_restore
- 16 Netra j 3.0 Installation Guide September 1998, Revision A

- 9. Refer to "Installation and Upgrade Notes" on page 17, then return to here.
- 10. Restore the file systems you previously backed up.

You can use the File System Backup and Restore module of the Netra j 3.0 administration interface to restore the file systems, if a tape drive is connected to the Netra j 3.0 server.

### To Upgrade to Netra j 3.0 Without Upgrading Solaris

- 1. As superuser, open a shell window and change to the Tools directory.
  - If you downloaded the Netra j 3.0 software from the Web, type:
  - # cd /download\_directory/Tools
  - If you are installing the software from the Netra j 3.0 CD, type:
  - # cd /cdrom/cdrom0/Tools
- 2. Use the upgrade script to save the Netra configuration, remove the existing Netra software, install Netra j 3.0, and restore the Netra configuration.
- # ./netra\_upgrade

For users in non-English locales, the upgrade script asks what locale to install. Select the most appropriate locale.

3. Refer to the next section.

# Installation and Upgrade Notes

This section contains background information on Netra j 3.0 and special installation and upgrade instructions.

### Localized Installations and Upgrades

Though the install and upgrade scripts install localization packages, the Netra j 3.0 administration interface remains in English until the System Defaults module is configured. Then the administration interface becomes localized.

### Local Name Service

After an upgrade, use the Local Name Service module to check if the Netra j 3.0 server host name is mapped to the loopback IP address (127.0.0.1). If it is, change this address to the IP address of the JavaStation boot server. This may be the Netra j 3.0 server itself. Then map localhost to 127.0.0.1.

### Netra j 3.0 Web Servers

Netra j 3.0 requires two web servers. One web server resides at port 81 and serves the pages of the Netra j 3.0 administration interface to a web browser. The other resides at port 80 and delivers the HotJava Views application to the NCs.

The Sun WebServers are configured as follows:

- A Sun WebServer is automatically configured at port 81. However, if a Sun WebServer already exists at port 81, it is left untouched.
- Netra j 3.0 inspects port 80, which is the default port for web servers. If a web server is not running on your machine at port 80, a Sun WebServer is configured at that port. If a web server is running at port 80 (Netscape Enterprise, for example), the existing web server is left intact but it is not configured for use with Netra j 3.0.

# Netra j 3.0 and NIS Kit 1.2 AnswerBook Collections

The AnswerBook online documentation collections listed in the following table are located in the Misc subdirectory of either the downloaded web software or the Netra j 3.0 CD. These files are not automatically installed with Netra j 3.0.

18 Netra j 3.0 Installation Guide 

September 1998, Revision A

| AnswerBook Collection | Package Name |
|-----------------------|--------------|
| Netra j 3.0           | SUNWnjdoc    |
| NIS Kit 1.2           | SUNWnskta    |

### ▼ To Install an AnswerBook Collection

- 1. As superuser, open a shell window and change to the Misc directory.
  - If you downloaded the Netra j 3.0 software from the Web, type:
  - # cd /download\_directory/Misc
  - If you are installing the AnswerBook from the Netra j 3.0 CD, type:
  - # cd /cdrom/cdrom0/Misc
- 2. Type the following command to install the AnswerBook collection:
- # pkgadd -d . pkgname

Where *pkgname* is a package name listed in the previous table.

**Note** - For further information on installing an AnswerBook collection or the AnswerBook server, refer to the *Information Library for Solaris 2.6 (SPARC Platform Edition).* 

### **GO-Joe Server Software**

GO-Joe *server* software is located in the Misc subdirectory of either the downloaded web software or the Netra j 3.0 CD. It is not automatically installed with Netra j 3.0. This software should be installed on the JavaStation X server, which can either be the Netra j 3.0 server or another system on the network.

**Note** - GO-Joe *client* software is installed during the Netra j 3.0 installation. For information on setting up network computers to use GO-Joe client software, refer to the Netra j 3.0 Administrator's Guide.

| ▼ | ' To Install GO-Joe Server Software                                                                                                    |  |  |  |
|---|----------------------------------------------------------------------------------------------------|--|--|--|
|   | <ul> <li>1. As superuser, open a shell window and change to the Misc directory.</li> <li>If you downloaded the Netra j 3.0 software from the Web, type:</li> </ul> |  |  |  |
|   | # cd /download_directory/Misc                                                                                                    |  |  |  |
|   | ■ If you are installing the GO-Joe software from the Netra j 3.0 CD, type:                                                                                         |  |  |  |
|   | # cd /cdrom/cdrom0/Misc                                                                                                    |  |  |  |
|   | 2. Type the following command to install the GO-Joe software:                                                                                                    |  |  |  |
|   |                                                                                                    |  |  |  |

# **Network Computer Configuration Form**

This form lists the information you need to set up and configure network computers (NCs) in a Netra j 3.0 network environment. Refer to the Netra j 3.0 Administrator's Guide for instructions configuring the Netra j 3.0 server for NCs.

Enter the information recorded on this form into the Name Service administration pages and Network Computer Server administration pages of the Netra j 3.0 administration interface.

20 Netra j 3.0 Installation Guide + September 1998, Revision A

| Page Name                     | Field Name                                | Description                                                                                                    | Your System<br>Information |
|-------------------------------|-------------------------------------------|----------------------------------------------------------------------------------------------------|----------------------------|
| Ethernet TCP/<br>IP Interface | Host Name/<br>Address                     | The host address or host name for this interface.                                                                                                    |                            |
|                               | Netmask                                   | The netmask for this interface.                                                                                                    |                            |
| Web Server<br>Document Root   | Select Web<br>Server                      | Select the default web server,<br>which is the web server running on<br>this system at port 80.                                                                                                    |                            |
|                               | Full Path Name<br>of the<br>Document Root | Enter the absolute path name of<br>the default web server's document<br>root.                                                                                                    |                            |
| Global<br>Parameters          | Boot Server<br>Address                    | The host address of the NC boot<br>server on the local network. The<br>boot server provides DHCP, TFTP,<br>and NFS services.                                                                                 |                            |
|                               | Time Server<br>Address                    | The IP address of a server supporting the NTP protocol.                                                                                                    |                            |
|                               | DNS Domain<br>Name                        | The DNS domain where the NCs reside.                                                                                                    |                            |
|                               | DNS Server<br>Address(es)                 | The host address of the DNS server for the NCs.                                                                                                    |                            |
|                               | NIS Domain<br>Name (optional)             | The NIS domain in which the NCs reside.                                                                                                    |                            |
|                               | NIS Server<br>Address(es)<br>(optional)   | The host address(es) of the NIS servers for the NCs.                                                                                                    |                            |
|                               | Router<br>Address(es)<br>(optional)       | The host address(es) of the routers<br>to be used by the NCs. If not<br>specified, the JavaOS <sup>TM</sup> software on<br>each NC will broadcast looking for<br>a router.                                   |                            |
|                               | Lease Time (in<br>days)                   | The duration (in days) of an IP<br>address lease. IP addresses are<br>leased to NCs, not assigned<br>permanently. For more<br>information, refer to the <i>Netra j</i><br><i>3.0 Administrator's Guide</i> . |                            |

| Page Name                 | Field Name                               | Description                                                                                                    | Your System<br>Information |
|---------------------------|------------------------------------------|----------------------------------------------------------------------------------------------------|----------------------------|
|                           | Lease<br>Negotiation                     | A yes or no value that specifies<br>whether the boot server renews the<br>IP address leases of clients<br>requesting lease renewal.                                                                          |                            |
|                           | Network<br>Interfaces                    | A list of the network interfaces<br>accessible to the Netra j 3.0 system.<br>Each interface is associated with a<br>physical device. However, a<br>physical device can have multiple<br>network interfaces.  |                            |
|                           | Time Zone                                | The time zone in which the NCs are located.                                                                                                    |                            |
| Add A Network<br>Computer | Host Name                                | The host name of the NC.                                                                                                    |                            |
|                           | MAC Address                              | The MAC address of the NC. This<br>address is a unique assigned<br>number built into the hardware of<br>the computer and displayed at<br>boot time.                                                          |                            |
|                           | Host Address                             | The host address of the NC.                                                                                                    |                            |
|                           | Enter Lease<br>Time                      | The duration (in days) of an IP<br>address lease. IP addresses are<br>leased to NCs, not assigned<br>permanently. For more<br>information, refer to the <i>Netra j</i><br><i>3.0 Administrator's Guide</i> . |                            |
|                           | Default<br>Application                   | Select the application to be run on this NC.                                                                                                    |                            |
|                           | Select NC locale                         | Select the language to be used at this NC.                                                                                                    |                            |
|                           | Select Keyboard                          | Select the native keyboard to be used at this NC.                                                                                                    |                            |
|                           | Vendor Specific<br>Options<br>(optional) | Vendor specific options, (JavaOS<br>properties) to be delivered to this<br>NC during boot-up.                                                                                                    |                            |

 TABLE 1-4
 Configuration Parameters for Network Computers (continued)

22 Netra j 3.0 Installation Guide + September 1998, Revision A

| Page Name                            | Field Name                               | Description                                                                                                    | Your System<br>Information |
|--------------------------------------|------------------------------------------|----------------------------------------------------------------------------------------------------|----------------------------|
| Add Multiple<br>Network<br>Computers | Host Name<br>Prefix                      | The common prefix of a group of automatically generated host names.                                                                                                    |                            |
|                                      | Starting IP<br>address                   | The starting IP address when sequential addresses are generated for the NCs.                                                                                                    |                            |
|                                      | Number of NCs                            | The number of network computers for which addresses are generated.                                                                                                    |                            |
|                                      | Enter Lease<br>Time                      | The duration (in days) of an IP<br>address lease. IP addresses are<br>leased to NCs, not assigned<br>permanently. For more<br>information, refer to the <i>Netra j</i><br><i>3.0 Administrator's Guide</i> . |                            |
|                                      | Default<br>Application                   | Select the application to be run on the NCs.                                                                                                    |                            |
|                                      | Select NC locale                         | Select the language to be used at the NCs.                                                                                                    |                            |
|                                      | Select Keyboard                          | Select the native keyboard to be used at the NCs.                                                                                                    |                            |
|                                      | Vendor Specific<br>Options<br>(optional) | Vendor specific options, (JavaOS<br>properties) to be delivered to the<br>NCs during boot-up.                                                                                                    |                            |
| DNS Client<br>Administration         | DNS Domain<br>Name                       | The DNS domain that will be used<br>to resolve partially-qualified host<br>names. Usually, this is the local<br>domain name.                                                                                 |                            |
|                                      | Name Server 1<br>Address                 | The host address of the DNS server<br>that will be tried first for all DNS<br>queries.                                                                                                    |                            |
|                                      | Name Server 2<br>Address<br>(optional)   | The host address of the DNS server<br>to use, if the first name server is<br>unreachable.                                                                                                    |                            |

| Page Name                            | Field Name                                         | Description                                                                                                    | Your System<br>Information |
|--------------------------------------|----------------------------------------------------|----------------------------------------------------------------------------------------------------|----------------------------|
|                                      | Name Server 3<br>Address<br>(optional)             | The host address of the DNS server<br>to use, if the first two name servers<br>are unreachable.                                                                                                    |                            |
| Basic DNS<br>Server<br>Configuration | DNS domain<br>name                                 | Enter the name of the DNS domain<br>in which the Netra server resides<br>(or will reside on completion of the<br>DNS configuration).                                                                                                    |                            |
|                                      | DNS<br>administrator's<br>user name                | Enter the name or alias of the local<br>user (e.g. root) who is responsible<br>for DNS.                                                                                                    |                            |
|                                      | Root Name<br>Server/IP<br>Address                  | The fully-qualified host names and<br>host addresses of a set of DNS<br>servers that can be contacted to<br>resolve name queries.                                                                                                    |                            |
| Add DNS<br>Primary<br>Domain         | Host Names/<br>Host Addresses                      | The host names and corresponding host addresses of the hosts in the domain.                                                                                                    |                            |
|                                      | Host Aliases/<br>Host Names                        | Enter alias names for hosts in the<br>domain followed by a known<br>name of the host.                                                                                                    |                            |
|                                      | Mail<br>Addresses/<br>Preferences/<br>Mail Servers | Use this field if people are<br>expected to send mail to the<br>domain rather than directly to the<br>mail server. The preference value<br>(an integer) determines which mail<br>server to use if the domain has<br>more than one: the lower the value,<br>the higher the priority of the<br>corresponding mail server. |                            |
|                                      | Domains/DNS<br>Servers                             | Enter records for other DNS<br>servers. Each record should consist<br>of the name of the domain which<br>the server is responsible for<br>followed by the name of the server.                                                                                                    |                            |

24 Netra j 3.0 Installation Guide + September 1998, Revision A

| Page Name                                                                     | Field Name                                        | Description                                                                                                    | Your System<br>Information |
|-------------------------------------------------------------------------------|---------------------------------------------------|----------------------------------------------------------------------------------------------------|----------------------------|
| Advanced<br>Global<br>Parameters,<br>Localization<br>Properties<br>(optional) | Input Method<br>Server<br>(optional)              | A server with a language engine to<br>interpret the keyboard input<br>method (for Korean, Chinese, and<br>Japanese languages only). This<br>server must be running a localized<br>version of Solaris.                                                                             |                            |
|                                                                               | Input Method<br>Port (optional)                   | The port where the input method server's language engine is accessible.                                                                                                    |                            |
|                                                                               | Fonts Server<br>(optional)                        | The host address or host name of<br>the fonts server for the NCs. A<br>fonts server is required for Asian<br>locales and if alternate fonts will be<br>used by the NCs. For more<br>information, refer to the <i>Netra j</i><br><i>3.0 Administrator's Guide.</i>                 |                            |
|                                                                               | Fonts Directory<br>(optional)                     | The directory location of the fonts on the font server for the NCs.                                                                                                    |                            |
|                                                                               | Localized<br>Resources<br>Server<br>(optional)    | The host address or host name of<br>the localized resources server for<br>the NCs. Localized resources, such<br>as keyboard mapping tables,<br>support NC operation in different<br>languages. For more information,<br>refer to the Netra <i>j</i> 3.0<br>Administrator's Guide. |                            |
|                                                                               | Localized<br>Resources<br>Directory<br>(optional) | The directory location of the localized resources for the NCs.                                                                                                    |                            |
|                                                                               | Login Locales<br>List (optional)                  | The list of locales presented as choices to the user logging on to a NC.                                                                                                    |                            |